## Instruções para baixar (fazer download) e instalar a cadeia de certificado da VALID.

Site <u>www.gov.br/iti/pt-br/assuntos/repositorio/ac-valid</u> Baixar (download) da Cadeia V10 da Autoridade Certificadora: AC VALID SSL EV

www.gov.br/iti/pt-br/assuntos/repositorio/ac-valid

## ≡ Instituto Nacional de Tecnologia da Informação

Autonade certificadora: AC VALID Emitido em: 04/06/2012 Expira em: 04/06/2022 Tipos de certificados emitidos: Certificado de AC Situação: **expirado** 

## Cadeia v5

Autoridade certificadora: AC VALID v5 Emitido em: 30/09/2016 Expira em: 02/03/2029 Tipos de certificados emitidos: Certificado de AC Situação: válido Download

Cadeia v10

Autoridade certificadora: AC VALID SSL EV Emitido em: 28/07/2020 Expira em: 01/07/2032 Tipos de certificados emitidos: Certificado de AC, A1, A3 Situação: válido Download Salvar em alguma pasta local.

Ir na pasta em que salvou o arquivo AC-VALID-SSL-EV.crt Dar duplo clique com o botão esquerdo do mouse aparecerá a tela abaixo. Clicar em "Abrir".

| Abrir Arqui | ivo - Aviso de Segurança                                                                                                    | ×  |
|-------------|----------------------------------------------------------------------------------------------------|----|
| Deseja a    | abrir este arquivo?                                                                                                    |    |
|             | Nome: C:\AC-VALID-SSL-EV.crt                                                                                                    |    |
|             | Fornecedor: Fornecedor Desconhecido                                                                                                    |    |
|             | Tipo: Certificado de Segurança                                                                                                    |    |
|             | Origem: C:\AC-VALID-SSL-EV.crt                                                                                                    |    |
| -           | Abrir Cancelar                                                                                                    |    |
| 🗹 Semp      | pre perguntar antes de abrir este arquivo                                                                                                    |    |
| ٢           | Embora arquivos provenientes da Internet possam ser úteis, este tipo o<br>arquivo pode danificar seu computador. Se você não confiar em sua<br>origem, não abra este software. <u>Qual é o risco?</u> | de |

Em seguida aparecerá a tela abaixo. Clicar em "Instalar Certificado".

| 💼 Cer | 💭 Certificado                                                                                                    |  |
|-------|----------------------------------------------------------------------------------------------------|--|
| Geral | Detalhes Caminho de Certificação                                                                                                    |  |
| 110   | Informações sobre o Certificado                                                                                                    |  |
| Es    | te certificado destina-se ao(s) seguinte(s) fim(ns):                                                                                                    |  |
|       | <ul> <li>Prova a sua identidade para um computador remoto</li> <li>Garante a identidade de um computador remoto</li> <li>2.16.76.1.1.0</li> <li>Assinatura de Documentos</li> </ul> |  |
| *\    | /eja a declaração da autoridade de certificação para obter d                                                                                                    |  |
|       | Emitido par AC VALID SSL EV                                                                                                    |  |
|       | Emitido por Autoridade Certificadora Raiz Brasileira v 10                                                                                                    |  |
|       | Válido a partir de 28/07/2020 até 01/07/2032                                                                                                    |  |
| 1     | Instalar Certificado Declaração do Emissor                                                                                                    |  |
|       | ОК                                                                                                    |  |

Aparecerá a tela abaixo. Clicar em "Avançar".

| 🔶 😺 Assistente para Importação de Certificados                                                                                                    | × |   |
|----------------------------------------------------------------------------------------------------|---|---|
| Bem-vindo ao Assistente para Importação de<br>Certificados                                                                                                    |   | N |
| Use este assistente para copiar certificados, listas de certificados confiáveis e listas de<br>certificados revogados de um disco para um repositório de certificados.                                                                                                    |   |   |
| Um certificado, que é emitido por uma autoridade de certificação, é uma confirmação de<br>sua identidade e contém informações usadas para proteger dados ou estabelecer<br>conexões de rede seguras. Um repositório de certificados é a área do sistema em que os<br>certificados são mantidos.<br>Local do Repositório<br>Susuário Atual<br>Máquina Local |   | c |
| Para continuar, clique em Avançar.                                                                                                    |   |   |
| Avançar Cancela                                                                                                    | r |   |

Clicar em "Avançar" na tela abaixo.

|          |                                                                                                    | ×  |
|----------|----------------------------------------------------------------------------------------------------|----|
| <b>←</b> | 🐓 Assistente para Importação de Certificados                                                                                      |    |
|          |                                                                                                    |    |
|          | Repositório de Certificados                                                                                                    |    |
|          | Repositórios de certificados são áreas do sistema onde os certificados são guardados.                                             |    |
|          | O Windows pode selecionar automaticamente um repositório de certificados ou você<br>pode especificar um local para o certificado. |    |
|          | Selecionar automaticamente o repositório de certificados conforme o tipo de certificado                                           |    |
|          | O Colocar todos os certificados no repositório a seguir                                                                           |    |
|          | Repositório de Certificados:                                                                                                    |    |
|          | Procurar                                                                                                    |    |
|          |                                                                                                    |    |
|          |                                                                                                    |    |
|          |                                                                                                    |    |
|          |                                                                                                    |    |
|          |                                                                                                    |    |
|          |                                                                                                    |    |
|          |                                                                                                    |    |
|          |                                                                                                    |    |
|          | Avançar Cancel                                                                                                    | ar |

Em "Concluir" aparecerá a tela de êxito na importação. Clicar em "OK".

| Assistente para Importação de Certificados | × |
|--------------------------------------------|---|
| A importação obteve êxito.                 |   |
| ОК                                         |   |